## ユーザー管理者マニュアル(利用開始)

## はじめに

一人 SWAN では、利用者が使用するホスト PC(社内にある接続先 PC)を登録し、ライセンス 番号を紐付けすることによって、複数台のホスト PC を識別します。

このため、利用者の登録とライセンス番号の紐付けという作業が必要となります。

これらを行うのがユーザー管理ページです。

ユーザー管理ページログイン

ユーザー管理ページは https://swanmng.swanstor.com/useradmin/ です。

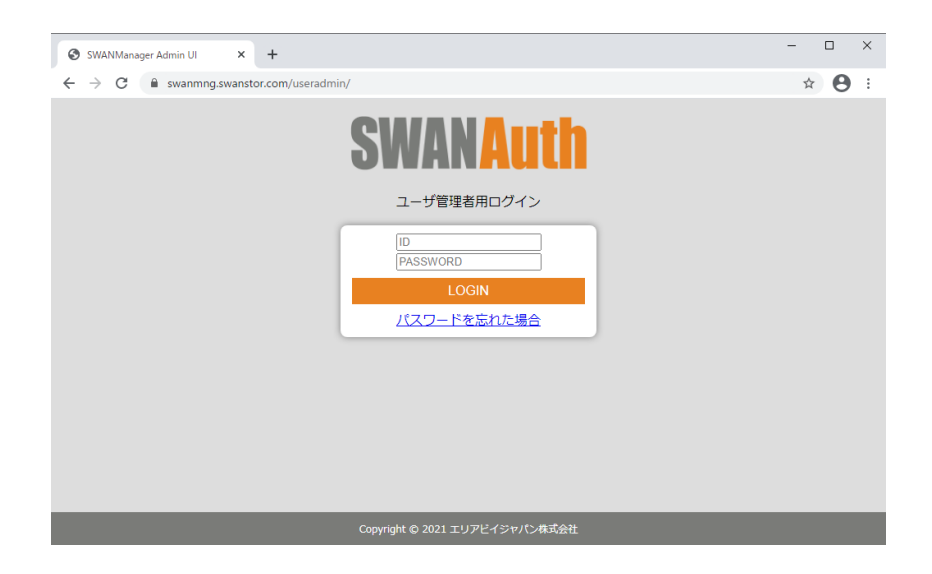

メールで通知された ID(契約者番号)とパスワードでログインしてください。

ログインするとライセンス番号一覧が表示されます。

| うイセンス番号一覧      | × +                               |                                |                       |       | -               |      | ×   |
|----------------|-----------------------------------|--------------------------------|-----------------------|-------|-----------------|------|-----|
| ← → C 🗎 swanmn | ng.swanstor.com/useradmin/license | elist                          |                       |       | <b>o-</b> 🕁     | 0    | . : |
| SWANAuth       |                                   |                                |                       |       |                 |      |     |
| ライセンス番号一覧 (ラ   | ライセンス割り当て数:10 契                   | 約期間: 2021-03-16から2:<br>サーバ稼働状態 | 00-01-01 まで)<br>利用ユーザ | ×     | メールアドレス         |      | - I |
| 362942921684   | 割当済み                              | 未接続                            | test01                |       | test01@localdom | ain  |     |
| 484577748012   | 割当済み                              | 未接続                            |                       |       |                 |      |     |
| 236155893470   | 割当済み                              | 未接続                            |                       |       |                 |      |     |
| 425250104784   | 割当済み                              | 未接続                            |                       |       |                 |      |     |
| 379815391705   | 割当済み                              | 未接続                            |                       |       |                 |      |     |
| 172837573862   | 割当済み                              | 未接続                            |                       |       |                 |      |     |
| 133051578277   | 割当済み                              | 未接続                            |                       |       |                 |      |     |
| 671036432937   | 割当済み                              | 未接続                            |                       |       |                 |      |     |
| 153846996182   | 割当済み                              | 未接続                            |                       |       |                 |      |     |
| 466070561356   | 割当済み                              | 未接続                            | komatsu               |       | komatsu@areabe  | .com |     |
|                |                                   | 1                              |                       | First | Prev 1 Nex      | tLas | ;t  |
|                |                                   |                                |                       |       |                 |      |     |
|                | Сору                              | right © 2021 エリアビイジャパン様        | 试会社                   |       |                 |      |     |

## 利用者登録

最初に利用者を登録します。右上のメニューをクリックし、「利用者情報」を選択してください。

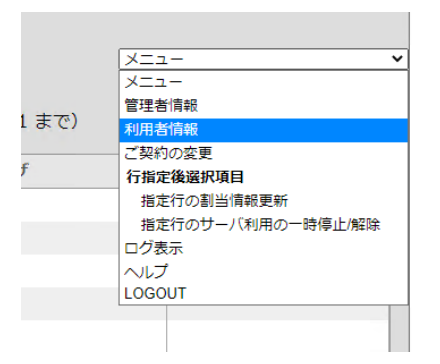

利用者一覧が表示されます。(ポップアップブロック有効の場合、開けないことがあります。 swanmng.swanstor.com のポップアップを許可してご利用ください)

| ③ 利用者情報 - Google Chrome              |        |                    |       |      | -    |        | ×  |
|--------------------------------------|--------|--------------------|-------|------|------|--------|----|
| swanmng.swanstor.com/useradmin/users |        |                    |       |      |      |        |    |
| SWANAuth                             |        |                    |       | ×==- |      |        |    |
| 利用者一覧 (ライセンス割り当て数:10)                |        |                    |       |      |      |        |    |
| ユーザ名                                 | -      | メールアドレス            |       |      |      |        | ^  |
| test01                               |        | test01@localdomain |       |      |      |        |    |
| test02                               |        | test02@localdomain |       |      |      |        |    |
| komatsu                              |        | komatsu@areabe.com |       |      |      |        |    |
|                                      |        |                    | First | Prev | 1 Ne | ext La | st |
|                                      |        |                    |       |      |      |        |    |
|                                      |        |                    |       |      |      |        |    |
|                                      |        |                    |       |      |      |        |    |
|                                      |        |                    |       |      |      |        |    |
| Copyright © 202                      | 1 I.J. | リアビイジャパン株式会社       |       |      |      |        |    |

右上のメニューから「利用者追加」を選択します。

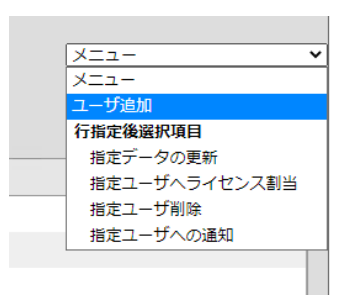

利用者名・email を入力し、「適用」ボタンを押してください。

| 🚱 利用者情報編集 - Google Chrome                     | -             |   | × |
|-----------------------------------------------|---------------|---|---|
| swanmng.swanstor.com/useradmin/userinfo?email | l=&modify=Add |   |   |
| 利用者情報                                         |               |   |   |
| ユーザ名                                          |               |   |   |
| email                                         |               |   |   |
| キャンセル 情報を更新する                                 |               | 1 |   |
|                                               |               |   |   |
|                                               |               |   |   |
|                                               |               |   |   |
|                                               |               |   |   |
|                                               |               |   |   |
|                                               |               |   |   |
|                                               |               |   |   |
|                                               |               |   |   |
|                                               |               |   |   |
|                                               |               |   |   |
| 4                                             |               |   | • |

登録後、「利用者一覧」ページ(メニューの「利用者情報」で表示されるページです)で登録 された利用者を選択(選択された行が青で表示されます)し、右上のメニューから「指定利用 者への通知」を選択すると、登録された email アドレスに「マイページ」へのログイン情報が メールで送信されます。

## ライセンス番号割り当て

利用者にライセンス番号を割り当てます。利用者は割り当てられたライセンス番号の数だけ接続先ホスト PC が利用できます。

まず利用者情報ページを開きます。(最初に開く「ライセンス番号一覧」ページのメニューか ら開きます)

| 利用者情報 - Google Chrome                |                     |                     |       |        | -    |      | $\times$ |
|--------------------------------------|---------------------|---------------------|-------|--------|------|------|----------|
| swanmng.swanstor.com/useradmin/users |                     |                     |       |        |      |      |          |
| SWANAuth                             |                     |                     |       | -==×   |      |      | ~        |
| 利用者一覧(ライセンス割り当て数:5)                  |                     |                     |       |        |      |      |          |
| ユーザ名                                 | <u>م</u>            | メールアドレス             |       |        |      |      | ^        |
| user001                              |                     | user001@localdomain |       |        |      |      |          |
|                                      |                     |                     | First | Prev 1 | Next | Last | t        |
|                                      |                     |                     |       |        |      |      |          |
|                                      |                     |                     |       |        |      |      |          |
|                                      |                     |                     |       |        |      |      |          |
|                                      |                     |                     |       |        |      |      |          |
|                                      |                     |                     |       |        |      |      |          |
|                                      |                     |                     |       |        |      |      |          |
|                                      | Copyright © 2021 エリ | リアビイジャパン株式会社        |       |        |      |      |          |

割り当てる利用者を選択します。(選択された行が青で表示されます)

| 利用者情報 - Google Chrome                |                                             |                     |              | -   |       | ×  |
|--------------------------------------|---------------------------------------------|---------------------|--------------|-----|-------|----|
| swanmng.swanstor.com/useradmin/users | ;                                           |                     |              |     |       |    |
| SWANAuth                             |                                             |                     | X==-         |     |       | ~  |
| 利用者一覧(ライセンス割り当て数:                    | 5)                                          |                     |              |     |       |    |
| ユーザ名                                 | <u>ــــــــــــــــــــــــــــــــــــ</u> | メールアドレス             |              |     |       | -  |
| user001                              |                                             | user001@localdomain |              |     |       |    |
|                                      |                                             |                     | First Prev 1 | Nex | t Las | st |
|                                      |                                             |                     |              |     |       |    |
|                                      |                                             |                     |              |     |       |    |
|                                      |                                             |                     |              |     |       |    |
|                                      |                                             |                     |              |     |       |    |
|                                      |                                             |                     |              |     |       |    |
|                                      |                                             |                     |              |     |       |    |
|                                      | Copyright © 2021 エリ                         | リアビイジャパン株式会社        |              |     |       |    |

右上のメニューから「指定ユーザヘライセンス割当」を選択します。

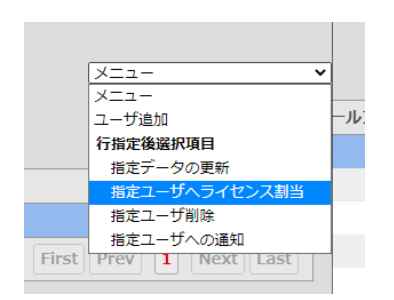

ライセンス番号の一覧が表示されます。この中から「未割当」のものを選択します。(選択し たものが青く表示されます)

割り当てられたライセンス番号は、各利用者が「マイページ」で確認できます。以降は各利用 者の操作になりますので、別紙「利用者マニュアル」をご覧ください。

| S ユーザへのライセンス割当 - Google Cł | nrome                         |                      |            | -     |      | $\times$ |
|----------------------------|-------------------------------|----------------------|------------|-------|------|----------|
| swanmng.swanstor.com/use   | eradmin/openlicenses?email=us | er001@localdomain    |            |       |      |          |
| SWANAuth<br>ライセンス番号一覧      |                               |                      |            | 指定行のラ | イセンス | ス割当      |
| ライセンス番号 🔺                  | ライセンス利用状況                     | 利用ユーザ                | ر_لا ^     | レアドレス |      |          |
| 513576549765               | 未割当                           |                      |            |       |      |          |
| 850189564425               | 未割当                           |                      |            |       |      |          |
| 983959699698               | 未割当                           |                      |            |       |      |          |
| 645766319908               | 未割当                           |                      |            |       |      |          |
| 225756910625               | 未割当                           |                      |            |       |      |          |
|                            |                               |                      | First Prev | 1 Nex | Las  | t        |
|                            |                               |                      |            |       |      |          |
|                            | Copyright © 2021 エリ           | ーーーー<br>リアビイジャパン株式会社 |            |       |      |          |

右上の「指定行のライセンス割当」ボタンを押すと、「ライセンス利用状況」欄が「割当済 み」となり、割当完了です。